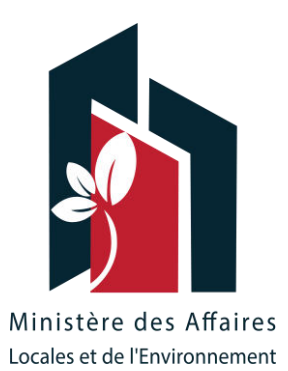

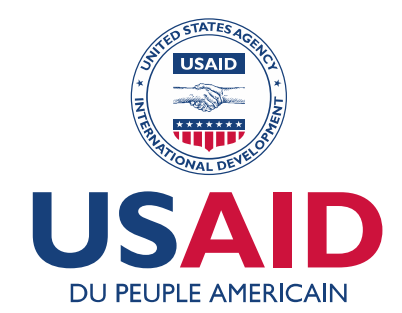

## SUPPORT DE FORMATION SUR L'OUTIL DE SUIVI DES INDICATEURS DE PERFORMANCE

AVRIL 2020

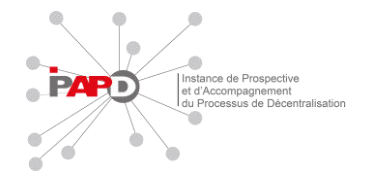

Cette présentation a pu être réalisé grâce au soutien généreux du peuple américain par le biais de l'Agence des Etats-Unispour le développement international (USAID). Le contenu est sous la responsabilité du Ministère des Affaires Locales et de l'Environnement (MALE) et ne reflète pas nécessairement le point de vue ou la politique de l'USAID ou du gouvernement des Etats-Unis.

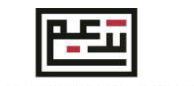

Tunisia Accountability, Decentralization, and Effective Municipalities (TADAEEM)

# SOMMAIRE

# 1. Introduction

2. Outil de suivi des Indicateurs Clés de Performance

- 2.1. Introduction
- 2.2. Définition des KPI
- 2.3. Les données nécessaires pour le calcul des KPI
- 2.4. Workflow typique de l'outil

# 3. Guide d'utilisateur

- 3.1. Introduction
- 3.2. Consignes pour les développeurs
- 4. Conclusion

# INTRODUCTION

# INTRODUCTION

#### **DEFINITION D'UN KPI**

Un indicateur clé de performance (ICP) est un outil pour mesurer la performance d'un service ou une activité.

Il sert a déterminer l'alignement d'un service ou une activité avec des objectifs spécifiques et permet de tirer les actions d'amélioration nécessaires pour atteindre ces objectifs.

Généralement, un KPI est indicateur mesurable et lié à une valeur cible.

#### **IMPORTANCE DU SUIVI DES KPI POUR LES MUNICIPALITES**

Le suivi des KPI s'inscrit dans le cadre de l'amélioration continue des services municipaux comme le service de l'éclairage public.

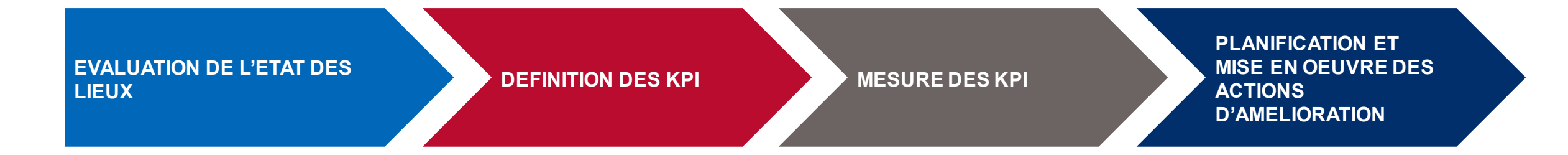

# INTRODUCTION

#### APERÇU SUR LA METHODOLOGIE DE SUIVI DES INDICATEURS DE PERFORMANCE

| PLANIFICATION STRATEGIQUE<br>ET DEFINITION DES KPI ET LES<br>VALEURS CIBLES           | RECENSEMENT,<br>DIAGNOSTIC, COLLECTE<br>DES DONNEES ET<br>MESURE DES KPI | INTERPRETATION DES<br>ECARTS ENTRE LES KPI<br>ET LES VALEURS CIBLES | DEFINITION DES ACTIONS<br>D'AMELIORATION                                 |
|---------------------------------------------------------------------------------------|--------------------------------------------------------------------------|---------------------------------------------------------------------|--------------------------------------------------------------------------|
| Faire l'exercice de la réflexion stratégique et définition des objectifs stratégiques | Diagnostic et recensement des données                                    | Enregistrement et analyse des écarts                                | Planifier les actions court-moyen et long termes pour réduire les écarts |
| Définition des KPI                                                                    | Mesure des KPI et déduction des écarts par rapport aux valeurs cibles    | Identification des causes des écarts                                | Mettre en place un plan d'action pour la mise<br>en œuvre                |
| Définition des valeurs cible à atteindre                                              |                                                                          | Préparer un rapport d'analyse                                       | Exécution des actions de mitigation et<br>évaluation des résultats       |
|                                                                                       |                                                                          |                                                                     | Rédiger un rapport d'évaluation                                          |

#### INTRODUCTION

L'outil de suivi des Indicateurs Clés de Performance (KPI) est conçu pour:

- Saisir les données d'entrée issues du recensement
- Calculer les KPI prédéfinis dans l'outil
- Visualiser et quantifier la performance du service ou de l'activité et avoir un recueil de l'évolutions de ces indicateurs par rapports aux valeurs cibles

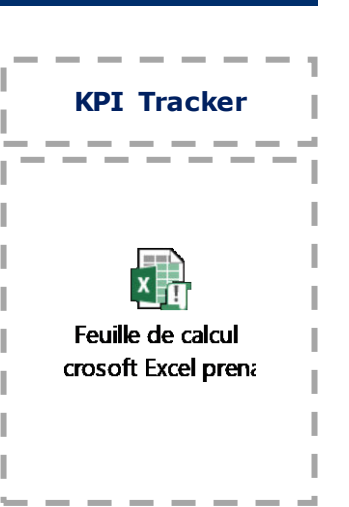

Tunisia Accountability, Decentralization, and Effective Municipalities (TADAEEM)

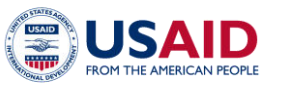

| COnst Deve                                                                                     |                                  |                              |                             |                              |                                |                                                                                                    |                           |
|------------------------------------------------------------------------------------------------|----------------------------------|------------------------------|-----------------------------|------------------------------|--------------------------------|----------------------------------------------------------------------------------------------------|---------------------------|
| OUTIL DE SUIVI DES INDICATEURS DE PERFORMANCE DU SERVICE ECLAIRAGE PUBLIC                      |                                  |                              |                             |                              |                                |                                                                                                    |                           |
| INTRODUCTION                                                                                   |                                  |                              |                             |                              |                                |                                                                                                    | LIEN VERS                 |
| Dans l'optique de renforcer les capacités de<br>les municipalités à la prise de décision et au | es municipali<br>I suivi et éval | tés et de su<br>uation pério | pporter leu<br>odique de la | rs efforts de<br>a performan | planificatior<br>ce du service | stratégique pour améliorer la prestation du service Éclairage Public, cet outil a été conçu dans le but d'aider<br>d'Éclairage Public. | DONNEES DE FACTURATION    |
| OBJET DE L'OUTIL                                                                               |                                  |                              |                             |                              |                                |                                                                                                    |                           |
| Cet outil permet au service technique muni                                                     | cipal de:                        |                              |                             |                              |                                |                                                                                                    | TABLEAU DE BORD           |
| - Enregistrer les données de Consommatior                                                      | n et les factu                   | es correspo                  | ondantes da                 | ns un histor                 | ique dédié                     |                                                                                                    |                           |
| - Enregistrer un sommaire des données clés de l'infrastructure du service EP municipal         |                                  |                              | DONNEES DE PERFORMANCE      |                              |                                |                                                                                                    |                           |
| - Calculer automatiquement les valeurs des                                                     | Indicateurs                      | de performa                  | ance et suiv                | re leur évolu                | ution                          |                                                                                                    |                           |
| - Visualiser d'une manière simple et interact                                                  | tive les valeu                   | rs des indic                 | ateurs de p                 | erformance                   |                                |                                                                                                    | HISTORIQUE DE FACTURATION |
| - Avoir un recueil de l'historique de l'évoluti                                                | on des indica                    | iteurs de pe                 | erformance                  |                              |                                |                                                                                                    |                           |
| DROITS D'ACCES POUR L'UTILISATION DE                                                           | L'OUTIL                          |                              |                             |                              |                                |                                                                                                    | HISTORIQUE ECLAIREMENT    |
|                                                                                                |                                  |                              |                             |                              |                                |                                                                                                    |                           |
|                                                                                                | Consulter                        | Modifier                     | Ajouter                     | Supprimer                    | Développer                     |                                                                                                    |                           |
| Équipe Éclairage Public                                                                        | Х                                | Х                            | Х                           | Х                            | Х                              |                                                                                                    |                           |
| Administration (Maire, SG)                                                                     | Х                                |                              |                             |                              |                                |                                                                                                    |                           |
| Conseil Municipal                                                                              | Х                                |                              |                             |                              |                                |                                                                                                    |                           |

#### **SCHEMA FONCTIONNEL**

Pour comprendre les connexions entre l'outil et son milieu extérieur (autres outils et documentation municipale), le schéma fonctionnel a été conçu pour expliquer les processus effectuées par l'outil ainsi que les liens l'ensemble des documents techniques à la disposition de la municipalité.

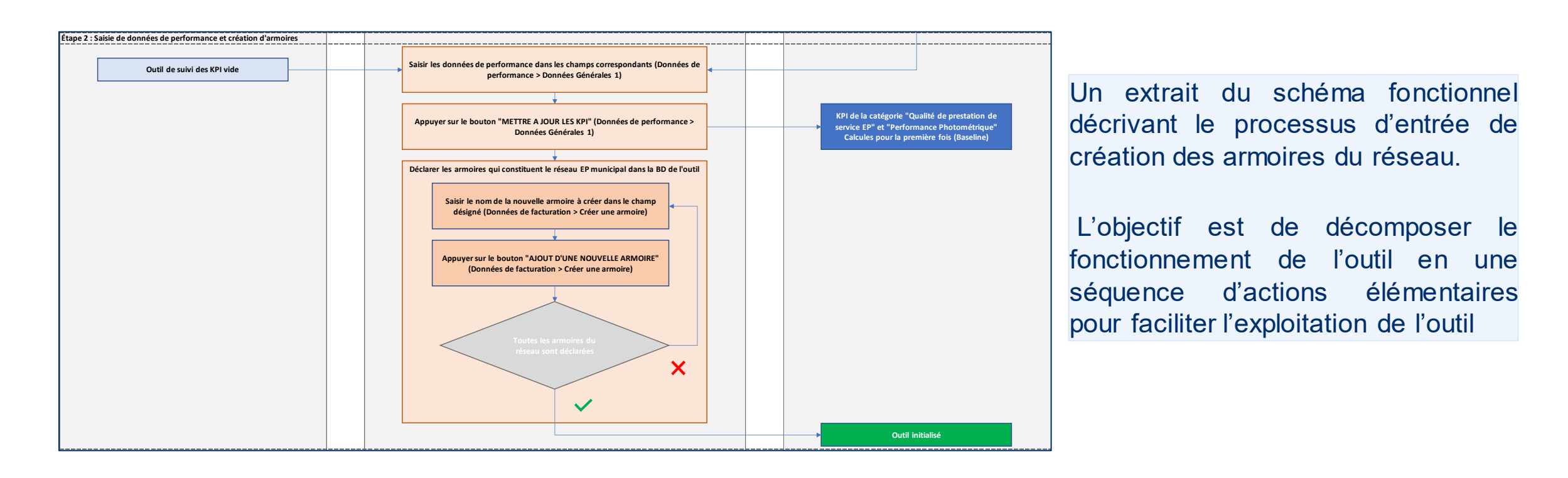

La structure de l'outil a été conçue d'une manière a faciliter les étapes menant à la visualisation des KPIs pour la prise de décision. Ces KPIs donnent une mesure quantifiable sur plusieurs aspects de la performance du service Eclairage public.

#### **QUELS KPI?**

Les KPI s'inscrivent sous 5 catégories différentes:

| PERFORMANCE<br>ENERGETIQUE           | PERFORMANCE<br>FINANCIERE              | PERFORMANCE<br>PHOTOMETRIQUE     | SERVICE DE<br>MAINTENANCE        | QUALITE DE LA<br>PRESTATION DE SERVICE          |
|--------------------------------------|----------------------------------------|----------------------------------|----------------------------------|-------------------------------------------------|
| Consommation par km éclairé          | Cout de consommation par<br>km éclairé | Efficacité lumineuse             | Taux de réparation des pannes    | Nombre de pts lumineux par<br>habitant          |
| Consommation par surface<br>éclairée | Cout de consommation par<br>habitant   | Rendement des points<br>lumineux | Taux de changement des<br>lampes | Nombre de pts lumineux par<br>km éclairé        |
| Consommation par point<br>lumineux   | Économie annuelle d'énergie            | Éclairement moyen                |                                  | Puissance installée par km<br>éclairé           |
|                                      |                                        |                                  |                                  | Taux de couverture des<br>voiries               |
|                                      |                                        |                                  |                                  | Taux de couverture des espaces publics par l'EP |

#### LES DONNEES D'ENTREE

Les données d'entrée pour le calcul des KPI s'inscrivent sous 3 catégories:

 DONNEES DE<br/>FACTURATION
 Données extraites de la facture mensuelle ou annuelle de l'électricité: consommation en kWh,<br/>référence du compteur, prix de la facture...<br/>Ces données seront enregistrées à chaque réception de facture.

 DONNEES DE<br/>PERFORMANCE
 Ces données qui quantifient la performance photométrique et énergétique de l'infrastructure du<br/>réseau, exemple: taux de couverture, l'éclairement moyen, etc.

 DONNEES LIEES A LA<br/>MAINTENANCE
 Données liées aux activités de réparations et entretien, exemple: nombre de réparation/nombre de<br/>pannes enregistrées, etc.

#### WORKFLOW TYPIQUE DE L'OUTIL

L'outil est conçu pour être utilisé de la manière suivante:

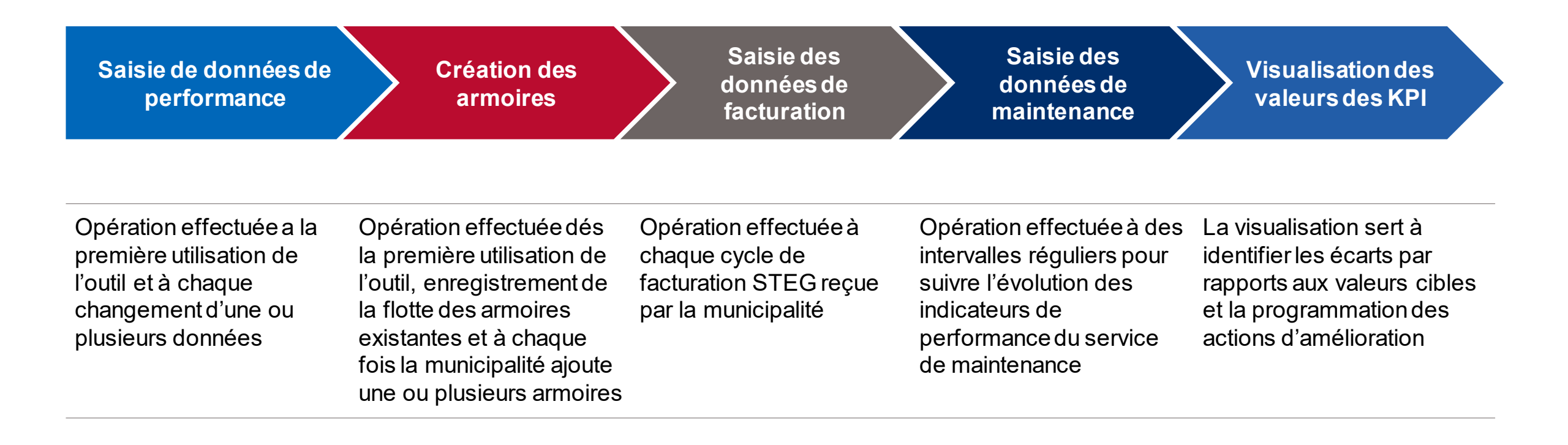

#### **ENTREE DES DONNEES DE PERFORMANCE**

FEUILLE « **Données de Performance** », généralement l'ensemble de ces données ne changent pas assez fréquemment. La saisie de ces données en premier lieu est **impératif** pour un fonctionnement correct de l'outil.

**DONNEES GENERALES 1** 10/06/2020 Date CATEGORIE DONNEES UNITE DONNEES DEMOGRAPHIQUES Population NA. Effectuer la saisie des données Longueur totale des voiries municipales Km VOIRIES Longueur des voiries municipales desservies par l'EP Km requises dans les champs désignés Surface des voiries desservies par l'EP m² Nombre des espaces publics dans la municipalité NA ESPACES PUBLICS Nombre des espaces desservis par l'EP NA Puissance totale installée dans la municipalité kW Artère 4 Artère 5 Puissance installée Artère 1 Artère 2 Artère 3 PERFORMANCE ENERGETIQUE (kW) kW Dernière valeur de consommation énergétique 0 kWn Dernière valeur de montant total de factures STEG 0 TI/D Nombre total des points lumineux NA LM PERFORMANCE Flux lumineux total 3. En cas de saisie erronée, PHOTOMETRIQUE Artère 2 Artère 4 Artère 5 Éclairement moyen Artère 1 Artère 3 (Lux) LUX l'utilisateur peut supprimer la dernière saisie en appuyant sur le METTRE A JOUR LES KPI SUPPRIMER LA DERNIERE SAISIE bouton « SUPPRIMER LA

DENIERE SAISIE »

2. Après la première saisie ou à chaque mise à jour des données, Appuyer sur le bouton « **METTRE A JOUR LES KPI** » pour calculer des nouvelles valeurs des KPI

#### **CREATION DES ARMOIRES**

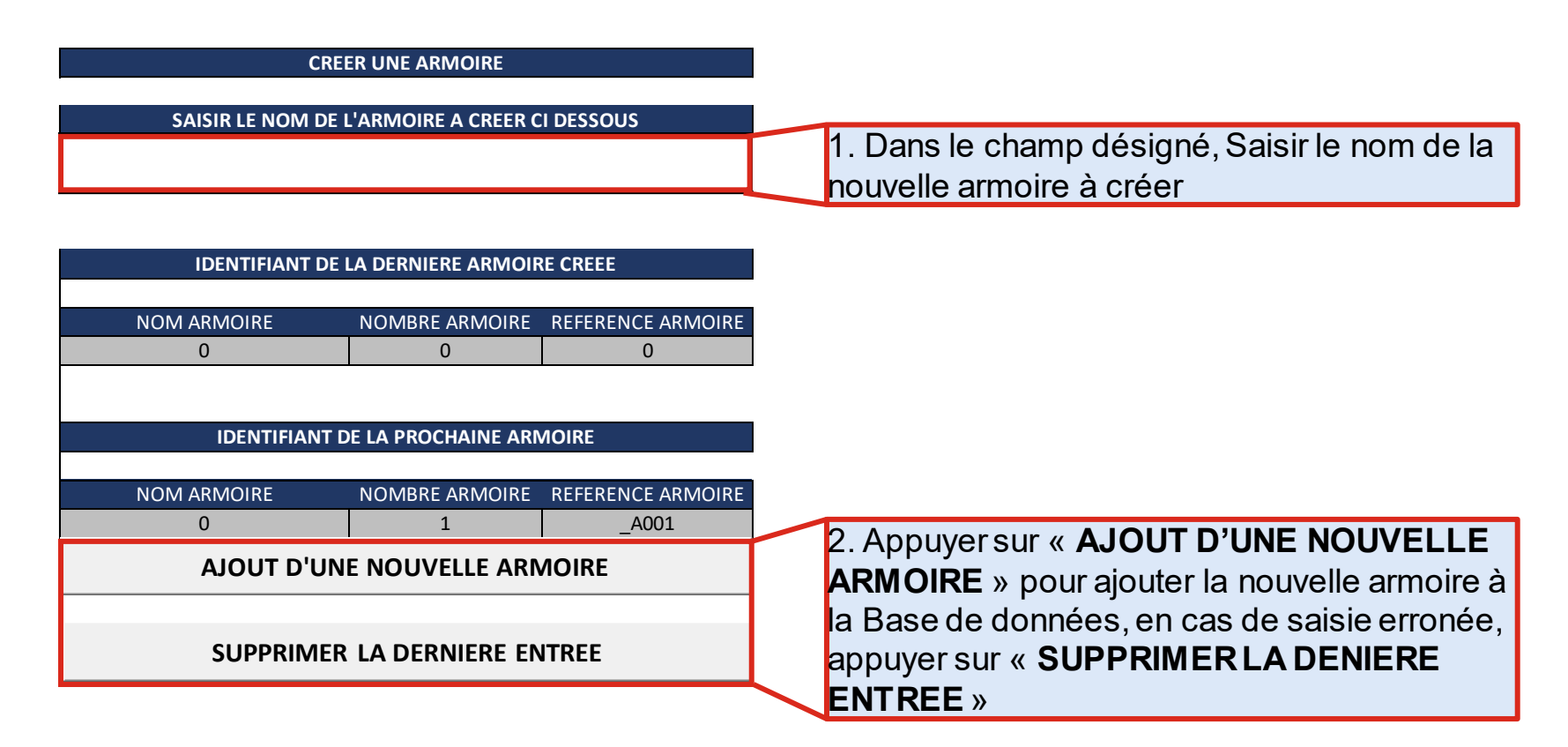

Effectuer cette opération pour toutes les armoires existantes et nouvelles

#### **ENTREE DES DONNEES DE FACTURATION**

A chaque cycle de facturation, il faut saisir les données de facturation comme suit:

| DONNEES DE FACTURATION POUR ARM | IOIRES      |                                                                                                    |
|---------------------------------|-------------|----------------------------------------------------------------------------------------------------|
| DATE DE FACTURATION             | 05/06/2020  | Ν                                                                                                    |
| NOM ARMOIRE                     | nom armoire |                                                                                                    |
| REFERENCE ARMOIRE               | #N/A        |                                                                                                    |
| N° FACTURE                      |             | 1. A chaque cycle de facturation, Commencer par saisir les données                                                     |
| ID COMPTEUR                     |             | de facturation de chaque armoire dans les champs désignés.                                                             |
| ANCIEN INDEX                    |             |                                                                                                    |
| NOUVEL INDEX                    |             |                                                                                                    |
| MONTANT PAYE                    |             |                                                                                                    |
| AJOUT DONNEES ARMOIR            | E           | <ol> <li>Quand la saisie des données d'une armoire est effectuée, Appuyer<br/>sur « AJOUT DONNEES ARMOIRE »</li> </ol> |
| AJOUT DE LA SAISIE              |             | 3. Après avoir effectuer les étapes 1 et 2 pour toutes les armoires,<br>appuyer sur « AJOUT DE LA SAISIE »             |

A La fin de cet exercice, les données de facturation seront enregistrées, la base de données « HISTORIQUE DES DONNEES DE FACTURATION » sera mise à jour et les nouvelles valeurs des KPI seront calculées.

#### ENTREE DES DONNEES DE MAINTENANCE

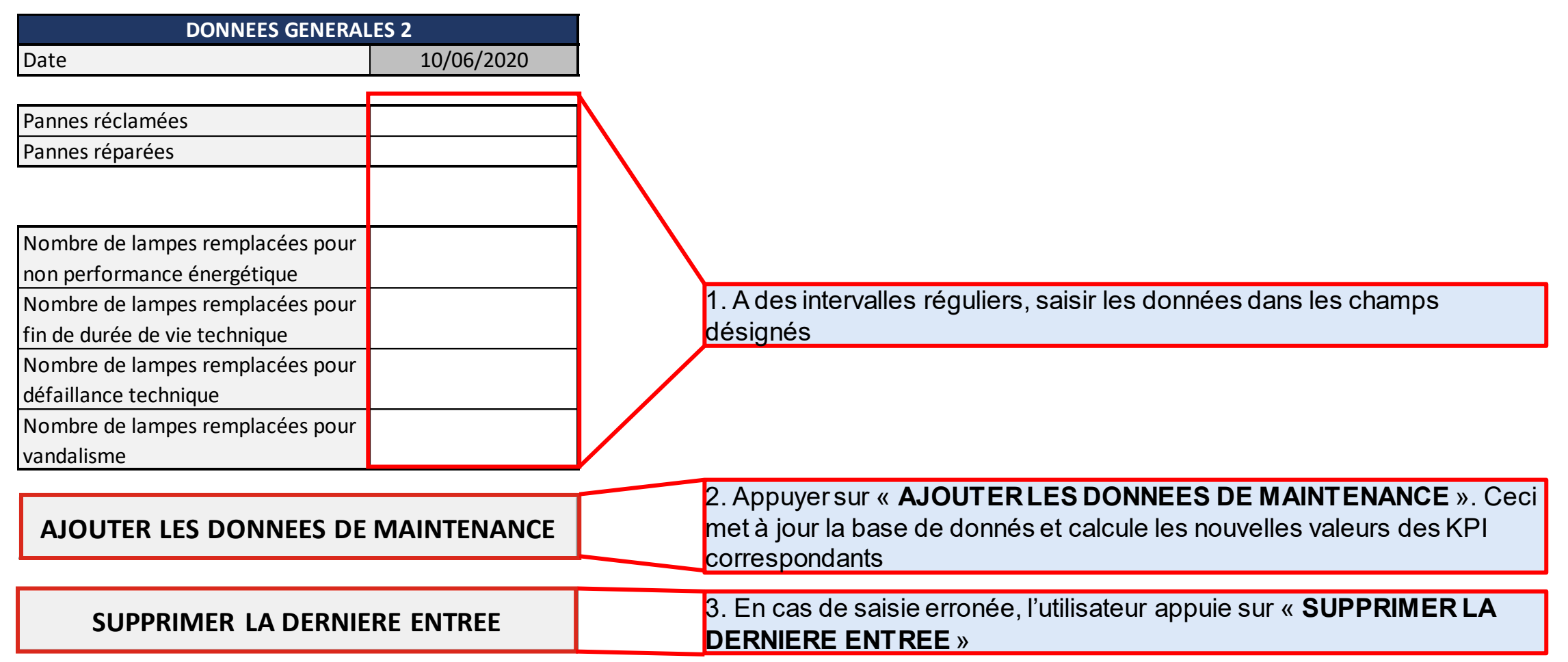

#### **VISUALISATION DES DONNEES**

| KPI1: Consommation par Km e                                                                         |                                          | 11                  |
|----------------------------------------------------------------------------------------------------|------------------------------------------|---------------------|
| Consommation electrique par lo                                                                      | Unite                                    |                     |
| l'EP                                                                                                |                                          | kWh / Km éclairé    |
| Données d'entrée                                                                                    |                                          | Unité               |
| Index compteurs STEG                                                                                |                                          | kWh                 |
| Longueur totale des voiries muni                                                                    | icipales éclairées                       | Km                  |
| Valeur de référence                                                                                 | Valeur Actuelle                          |                     |
| 0                                                                                                   | #DIV/0!                                  |                     |
| 1<br>0.9<br>0.8<br>0.7<br>0.6<br>0.5<br>0.4<br>0.3<br>0.2<br>0.1<br>0<br>00/01/1900 00/01/1900 00/0 | 1/1900 00/01/1900 00/01/1900 01/<br>DATE | /01/1900 01/01/1900 |

- Pour chaque KPI, On donne:
- La définition du KPI
- Les données d'entrée du KPI
- La valeur actuelle et la valeur de référence (valeur cible)
- Une courbe représentative de l'évolution de la valeur du KPI

#### **HISTORIQUE DE SAISIE DES DONNEES**

L'outil permettra à l'utilisateur de sauvegarder un historique de saisie pour les données de facturation et les mesures d'éclairement.

|                                                                                                    |                                      |                                      | Tunisia Accountability, Decentralization,<br>and Effective Municipalities (TADAEEM) |  |  |  |
|----------------------------------------------------------------------------------------------------|--------------------------------------|--------------------------------------|-------------------------------------------------------------------------------------|--|--|--|
| HISTORIQUE DE FACTURATION                                                                                                    |                                      |                                      |                                                                                     |  |  |  |
| Consommation électrique [kWh]                                                                                                    | Nom Armoire 🛛 🔀                      | Montant payé STEG [TND]              | Nom Armoire                                                                         |  |  |  |
| 1,2                                                                                                    | (vide)                               | 1,2                                  | (vide)                                                                              |  |  |  |
| 1                                                                                                    |                                      | 1                                    |                                                                                     |  |  |  |
| 0,8                                                                                                    | _                                    | 0,8                                  | Non Armsing                                                                         |  |  |  |
| 0,6(vide)                                                                                                    | )                                    | 0,6                                  | (vide)                                                                              |  |  |  |
| 0.2                                                                                                    |                                      | 0,2                                  |                                                                                     |  |  |  |
| 0                                                                                                    |                                      | 0                                    |                                                                                     |  |  |  |
| (vide)                                                                                                    |                                      | (vide)                               |                                                                                     |  |  |  |
| Date Facturation 💌                                                                                                    |                                      | Date Facturation 🔻                   |                                                                                     |  |  |  |
| Date Facturation 🔻 Référence armoire 🔻 Nom Armoire 🔻 ID Compteur 💌 Reference facture 💌 Ancien Index STEG [kWh] 💌 Nouvel Index STEG [kWh] 💌 Montant payé [TND] 💌 Année 💌 Consommation [kWh] 💌 |                                      |                                      |                                                                                     |  |  |  |
|                                                                                                    |                                      |                                      |                                                                                     |  |  |  |
|                                                                                                    |                                      |                                      | 1                                                                                   |  |  |  |
|                                                                                                    |                                      |                                      |                                                                                     |  |  |  |
|                                                                                                    |                                      |                                      | Tunisia Accountability, Decentralization,<br>and Effective Municipalities (TADAEEM) |  |  |  |
|                                                                                                    |                                      |                                      |                                                                                     |  |  |  |
| OUTIL DE SUIVI DES INDICATEURS DE PERFORMANCE DU SERVICE ECLAIRAGE PUBLIC                                                                                                    |                                      |                                      |                                                                                     |  |  |  |
|                                                                                                    |                                      |                                      |                                                                                     |  |  |  |
| Date Eclairement Artère 1 Eclairement A                                                                                                    | Artere 2 💽 Eclairement Artere 3 💽 Ec | clairement Artère 4 💽 Eclâirement Ar | tere 5 🔽 Remarques 🔽                                                                |  |  |  |

# **GUIDE D'UTILISATEUR**

# **GUIDE D'UTILISATEUR**

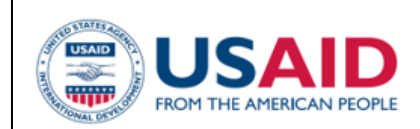

#### USAID TADAEEM PROJECT

#### GUIDE UTILISATEUR OUTIL DE SUIVI DES INDICATEURS DE PERFORMANCE DU SERVICE ECLAIRAGE PUBLIC

Avril 2020

N° CONTRAT: AID-GAA4-14-00065, AID-664-TO-17-00002 DELOITTE CONSULTING, LLP

This publication was produced for review by the United States Agency for International Development. It was prepared by Delotte Consuling LLP

#### **INTRODUCTION**

Le guide d'utilisateur est un document conçu pour fournir une référence technique d'utilisation, de modification et de développement de l'outil de suivi des KPI.

Le guide se compose des parties suivantes :

- Introduction et objectif de l'outil
- Structure de l'outil
- Fonctionnement interne
- Références techniques des valeurs cibles des KPI
- Consignes pour les développeurs

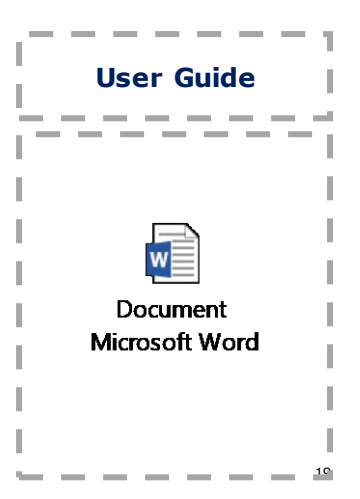

# **GUIDE D'UTILISATEUR**

#### **CONSIGNES POUR LES DEVELOPPEURS**

Bien que l'outil de suivi des KPIs sert à suivre l'évolution des plusieurs KPIs d'une manière semi automatique. Les municipalités peuvent à tout moment effectuer des modifications pour apporter plus de fonctionnalités ou plus de simplicité d'utilisation. Pour faciliter cette tache, La dernière partie du guide d'utilisateur est destinée aux développeurs qui seront chargés d'apporter ces modifications.

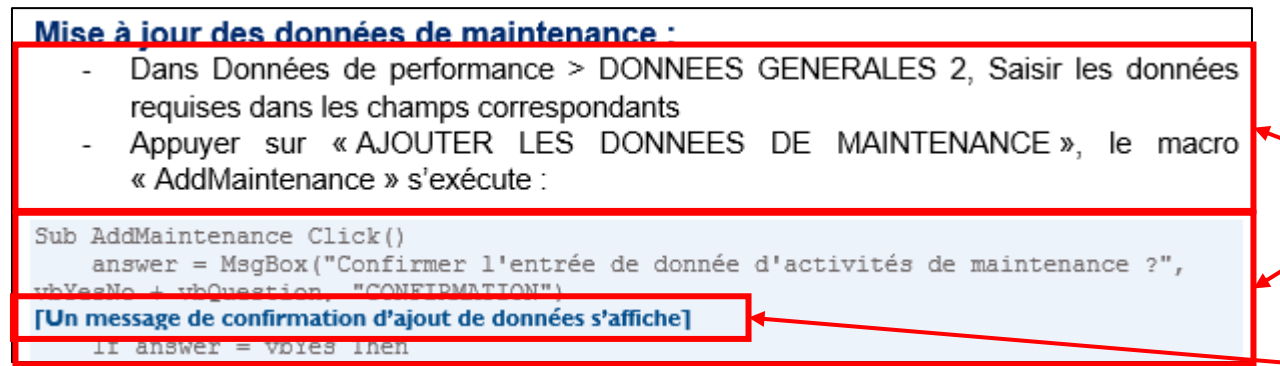

Le guide des développeurs comporte l'ensemble des "macros" qui exécutent plusieurs opérations. Le fonctionnement des macros dans le contexte de l'exploitation de l'outil est expliqué comme suit:

- Chaque étape manuelle d'un processus est décrite individuellement.
- Lorsque une action provoque l'exécution d'une macro, le code est présenté dans un cadre bleu.
- Pour chaque ensemble de lignes exécutant une action, une ligne en bleu gras servira comme commentaire pour expliquer en détails l'opération faite.

## CONCLUSION

La définition, suivi, mesure et évaluation des indicateurs clés de performance permettra aux municipalités de prendre des décisions basées sur une approche analytique et quantitative.

| PERFORMANCE                                                                                                    | PERFORMANCE                                                                                                    | PERFORMANCE                                                                                                    | SERVICE DE                                                                                                    | QUALITE DE PRESTATION                                                                                                    |
|----------------------------------------------------------------------------------------------------|----------------------------------------------------------------------------------------------------|----------------------------------------------------------------------------------------------------|----------------------------------------------------------------------------------------------------|----------------------------------------------------------------------------------------------------|
| ENERGETIQUE                                                                                                    | FINANCIERE                                                                                                    | PHOTOMETRIQUE                                                                                                    | MAINTENANCE                                                                                                    | DE SERVICE                                                                                                    |
| <ul> <li>Les indicateurs de performance énergétique reflètent l'état et l'efficacité des appareils consommateurs de l'énergie électrique dans les réseaux Eclairage public.</li> <li>En cas des écarts entre les valeurs calculées des KPI et les valeurs cibles, la municipalité doit penser à appuyer des programme de promotion de l'efficacité énergétique.</li> </ul> | <ul> <li>Les indicateurs de<br/>performance financière<br/>reflètent l'état de dépenses<br/>d'exploitation du réseau<br/>Eclairage public.</li> <li>En cas de dépassement<br/>des valeurs cibles, la<br/>municipalité doit prévoir la<br/>mise en place des<br/>mécanismes pour optimiser<br/>les dépense et minimiser<br/>les pertes et les<br/>gaspillages.</li> </ul> | <ul> <li>Ces indicateurs reflètent la qualité d'éclairage fourni dans l'espace communal.</li> <li>En cas de dépassement des valeurs cibles, la municipalité doit prévoir l'assainissement des points lumineux, le remplacement des lampes et un entretien préventif.</li> </ul> | - Ces indicateurs mesurent la<br>performance du service<br>maintenance à contourner<br>les défaillances<br>enregistrées sur le parc<br>Eclairage public. | - Ces indicateurs mesurent la<br>performance du service à<br>gérer l'infrastructure du<br>parc Eclairage public,<br>entretenir les défaillances,<br>et fournir une prestation de<br>service satisfaisante aux<br>citoyens |